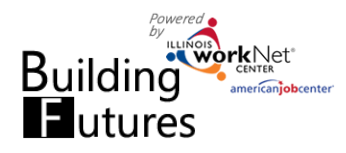

## Add, Assign, and Access Customers

August 2017 Final

HI INFO@TRAIN6 SIUCCWD COM

Previous 1 Next

## **Access Building Future Customers**

- 1. Log into www.illinoisworknet.com.
- 2. Select My Dashboard then select Dashboard/Partner Tools.
- 3. Select Customer Support Center.
- 4. Select the Building Futures group.

| autorian and a second and a second and a sec |                     | A GROUPS   | AGENCIES | WORKSITE PLACEMENT | HI, INFO@TRAIN6_SIUCCW | D.COM+ |
|----------------------------------------------------------------------------------------------------|---------------------|------------|----------|--------------------|------------------------|--------|
| GROUPS - SE                                                                                                    | ARCH                |            |          |                    |                        |        |
| Search                                                                                                    |                     |            |          |                    |                        |        |
| GROUP SEARC                                                                                                    | Ή                   |            |          |                    |                        |        |
| Create Personal Groups                                                                                                    |                     |            |          |                    |                        |        |
| Group Name                                                                                                    |                     |            |          |                    |                        |        |
| Sł                                                                                                    | now Advanced Search |            |          |                    |                        |        |
| Se                                                                                                    | arch <b>Q</b>       |            |          |                    |                        |        |
| Show 50 T entries                                                                                                    |                     |            |          |                    |                        |        |
| Id 🔍 Name                                                                                                    | ^ Ту                | pe         | Activ    | e 🕴 Partners       | Customers              | φ      |
| 4237 Building Fut                                                                                                    | ures Pro            | ojectGroup | true     | 12                 | 20                     |        |
| Showing 1 to 1 of 1 entries                                                                                                    |                     |            |          |                    | Previous 1             | Next   |

## Add Customer

Partners can add customers to the **Building Futures Customer Support** Center.

- 1. Select Add Customer.
- 2. Add name, SSN, office, DCFS contact and ID, date of birth, LWIA and address.
- 3. Once you submit the information, the system will check to make sure there is not a duplicate account in the Illinois workNet

system. If there are one or more accounts that are a match in the system, you will need to identify the correct account to add to the group. If you believe that none of the accounts are a match, contact info@illinoisworkNet.com.

ADD CUSTOMER

SSN

Office

DCES ID

Date of Birth

Address 1

Select Offic

4. The system will display the customer's username and password.

worl

Last Name

© 2016 - Illinois workNet®

BUILDING FUTU

First N

Jay

5. A system generated notification is sent to the LWIA identified as the customer's contact. Case Note messages and system notification are sent, in a summary format, so that partners receive only one message instead of multiple.

## Access Customer Information

Use the export button to access a offices and contact names, usern and more.

Select the person's last name from your customer list to access their program information, profile, assessments, worksite placement, and optimal resume information. Additional features and tools will be added as they are developed.

| list of the sustamors with their contact information, related LMIA/DCES     |
|-----------------------------------------------------------------------------|
| a list of the customers with their contact mornation, related LWIA/DCFS     |
| ame, password (if they have not logged into the system for the first time), |

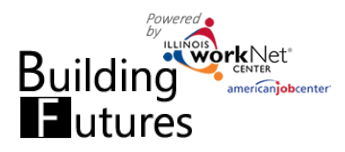

August 2017 Final

|                   | O DASHB                       | DARDS -                                                                 | CUSTOMERS                                                               | A GROUPS                                  | RESOURCES                                                                                                    |                                                                           | SITE PLACEMENT      | HI, INFO@TR    | AIN17_SIUCCWD.(   | COM≁    |
|-------------------|-------------------------------|-------------------------------------------------------------------------|-------------------------------------------------------------------------|-------------------------------------------|----------------------------------------------------------------------------------------------------|---------------------------------------------------------------------------|---------------------|----------------|-------------------|---------|
|                   |                               |                                                                         | ES                                                                      |                                           |                                                                                                    |                                                                           |                     |                |                   |         |
| Customers         | Partners                      |                                                                         |                                                                         |                                           |                                                                                                    |                                                                           |                     |                |                   |         |
| Name              |                               |                                                                         |                                                                         |                                           |                                                                                                    |                                                                           |                     |                |                   |         |
|                   |                               | Dexter Green                                                            |                                                                         |                                           |                                                                                                    |                                                                           |                     |                |                   |         |
| Agency            |                               | Select                                                                  |                                                                         |                                           |                                                                                                    | *                                                                         |                     |                |                   |         |
| Office            |                               | Select                                                                  |                                                                         |                                           |                                                                                                    | Ŧ                                                                         |                     |                |                   |         |
| Advanced Se       | arch                          |                                                                         |                                                                         |                                           |                                                                                                    |                                                                           |                     |                |                   |         |
|                   |                               |                                                                         |                                                                         |                                           |                                                                                                    |                                                                           |                     |                |                   |         |
| Search Exp        | port                          |                                                                         |                                                                         |                                           |                                                                                                    |                                                                           |                     |                | Add Cus           | stomer  |
| Show 10 ▼ entries | <ul> <li>First Nan</li> </ul> | ne 🔶 Provide                                                            | r 🕴 DCFS (                                                              | Office 🔶 Usern                            | ame 🔶 Ema                                                                                                    | il                                                                        | 🕴 Applicati         | on Date        | Enrollment Statu  | is 🔶    |
| Green             | Dexter                        | 3                                                                       | 8 Galer                                                                 | na Blvd DGree                             | en gree                                                                                                    | n@noemail.co                                                              | om 8/8/2017         |                | Not Enrolled      |         |
| Showing 1 to 1    | of 1 entries                  |                                                                         |                                                                         |                                           |                                                                                                    |                                                                           |                     | Pi             | revious 1         | Next    |
|                   |                               |                                                                         |                                                                         |                                           |                                                                                                    |                                                                           |                     |                |                   |         |
| © 2017 - Illinoi  | s workNet®                    | autoric carrier                                                         | O DASHBOAF                                                              |                                           | ERS A GROUPS                                                                                                    | RESOURCE                                                                  | S 🔲 WORKSITE PLA    | ACEMENT HI, IN | FO@TRAIN17_SIUCCW | /D.COM▼ |
|                   |                               |                                                                         | DING FL                                                                 | JTURES F                                  | OR DEX                                                                                                    | ER GRE                                                                    | EN                  |                |                   |         |
|                   |                               | Application                                                             | Progress                                                                | Services/Outcomes                         | Case Notes                                                                                                    | Assessments                                                               | Optimal Resume      |                |                   |         |
|                   |                               | PROGRE                                                                  | ESS                                                                     |                                           |                                                                                                    |                                                                           |                     |                | CASE NOTE         | S(1)    |
|                   |                               | L Profile                                                               |                                                                         | Contact                                   | Information                                                                                                    |                                                                           |                     |                |                   | •       |
|                   |                               | First Name                                                              | Dexter                                                                  | 2.44                                      |                                                                                                    |                                                                           |                     |                |                   |         |
|                   |                               | Last Name                                                               | Green                                                                   | Building                                  | ) Futures To-Do C                                                                                                    | hecklist Before Ei                                                        | nrollment           |                |                   |         |
|                   |                               | Email green                                                             | @noemail.com                                                            | Building                                  | Building Futures To-Do Checklist After Enrollment                                                                          |                                                                           |                     |                |                   |         |
|                   |                               |                                                                         |                                                                         |                                           |                                                                                                    | necklist After Enr                                                        |                     |                |                   |         |
|                   |                               | User Name                                                               | DGreen                                                                  |                                           | LETE EMPLOY                                                                                                    | MENT 101 Er                                                               | nployment 101 Guide | Plans          |                   |         |
|                   |                               | User Name                                                               | DGreen<br>2020                                                          | COMP<br>Con<br>Con                        | LETE EMPLOY<br>nplete Pre-assessment - 1<br>nplete Post-assessment -                                                       | MENT 101 Er<br>Iot Complete<br>Not Complete                               | nployment 101 Guide | Plans          |                   |         |
|                   |                               | User Name<br>Last 4 SSN 2<br>DOB 3/1/199<br>DCFS ID 654                 | DGreen<br>2020<br>97<br>1120                                            | COMP<br>Con<br>Con                        | LETE EMPLOY<br>nplete Pre-assessment - 1<br>nplete Post-assessment -<br>nplete Interest Survey - N                         | MENT 101 Er<br>Iot Complete<br>Not Complete<br>ot Complete                | nployment 101 Guide | Plans          |                   |         |
|                   |                               | User Name<br>Last 4 SSN 1<br>DOB 3/1/199<br>DCFS ID 654                 | DGreen<br>2020<br>97<br>1120<br>rd Send Mess                            | COMP<br>Con<br>Con<br>Con<br>SERVI        | LETE EMPLOY<br>pipite Pre-assessment - 1<br>pipite Post-assessment -<br>pipite Interest Survey - N<br>CES PROVIDE          | MENT 101 Er<br>Iot Complete<br>Not Complete<br>ot Complete                | nployment 101 Guide | Plans          | Add               | Service |
|                   |                               | User Name<br>Last 4 SSN 1<br>DOB 3/1/199<br>DCFS ID 654<br>Reset Passwo | DGreen 2020 27 27 27 27 28 29 29 20 20 20 20 20 20 20 20 20 20 20 20 20 | COMP<br>Con<br>Con<br>Con<br>SERVI<br>age | LETE EMPLOY<br>piete Pre-assessment - 1<br>piete Post-assessment -<br>npiete Interest Survey - N<br>CES PROVIDE<br>entries | MENT 101 Er<br>MENT 101 Er<br>Iot Complete<br>Not Complete<br>ot Complete | nployment 101 Guide | Plans          | Add<br>Search:    | Service |